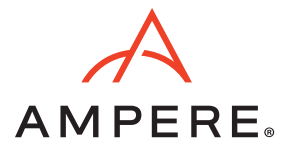

## Introduction

Ampere® Altra® processors are designed from the ground up to deliver exceptional performance for Cloud Native workloads. With an innovative architecture that delivers high performance, linear scalability, and amazing energy efficiency, Ampere Altra allows workloads to run in a predictable manner with minimal variance under increasing loads. This enables industry leading performance/watt and a smaller carbon footprint for real workloads.

One of the core tenets of the cloud is multitenancy – the ability to share computing resources among multiple customers with quality. VMware® ESXi is a leader among hypervisors for its efficient architecture, performance, and support. VMware ESXi Fling provides architects the ability to evaluate this technology on AArch64 processors such as the Ampere Altra. This guide outlines the steps required to deploy and configure VMware ESXi on the Ampere Altra family of processors.

#### **Minimum Hardware Requirements**

The following hardware is required:

- An Ampere Altra-based system
- 1x USB drive for installer ISO
- 1x USB, or NVMe (NVM Express) drive for actual ESXi installation
- 1x USB or PCIe NIC

The following hardware is supported:

- USB and NVMe storage
- SB and PCIe networking
- VGA video and USB keyboards
- Serial Console

## Installing VMware ESXi-ARM

Depending on the server make and model, there is usually more than one way to install ESXi-ARM.

- 1. Console access:
- VGA + USB keyboard
- BMC (Baseboard Management Controllers) web interface for VGA + USB keyboard
- BMC serial port redirection via IPMI
- 2. Booting:
- ESXi installer on USB key
- ISO vía virtual media redirection

### Steps for Installing ESXi-ARM on your Ampere Altra-based Systems

- 1. Get a working console (via IPMI, BMC KVM, VGA, etc).
- 2. Power on the system.
- 3. When prompted, choose the boot option (USB or Virtual Media).

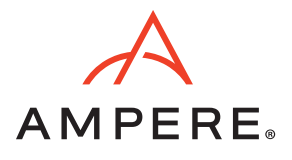

- 4. Follow the generic installation steps listed below.
- After the boot option is selected, you will see the "Loading ESXi installer" window.

Loading /EFI/B00T/boot.cfg Loading /EFI/B00T/crypto64.efi Loading /b.b00 Loading /jumpstrt.gz Loading /useropts.gz Loading /features.gz Loading /features.gz Loading /procfs.b00 Loading /vmx.v00

|          |               | Loading ESXi | installer |  |
|----------|---------------|--------------|-----------|--|
| -0       |               |              |           |  |
| Loading  | /nvmxnet3.v00 |              |           |  |
| Loading  | /nvmxnet3.v01 |              |           |  |
| Loading  | /pvscsi.v00   |              |           |  |
| Loading  | /qcnic.v00    |              |           |  |
| Loading  | /gedentv.v00  |              |           |  |
| Loading  | /gedrntv.v00  |              |           |  |
| Loading  | /qfle3.v00    |              |           |  |
| Loading  | /qfle3f.v00   |              |           |  |
| Loading  | /qfle3i.v00   |              |           |  |
| Loading  | /qflge.v00    |              |           |  |
| Loading  | /rste.v00     |              |           |  |
| Loading  | /sfvmk.v00    |              |           |  |
| Loading  | /smartpqi.v00 |              |           |  |
| Loading  | /vmkata.v00   |              |           |  |
| Loading  | /vmkfcoe.v00  |              |           |  |
| Load ing | /vmkusb.v00   |              |           |  |
| Loading  | /vmw_ahci.v00 |              |           |  |
| Loading  | /elx_esxv00   |              |           |  |
| Loading  | /btldr.v00    |              |           |  |
| Load ing | /esx_dvfi.v00 |              |           |  |
| Loading  | /esx_ui.v00   |              |           |  |
| Loading  | /esxupdt.v00  |              |           |  |
| Loading  | /tpmesxup.v00 |              |           |  |
| Loading  | /weaselin.v00 |              |           |  |
| Loading  | /loadesx.v00  |              |           |  |
| Loading  | /1suv2_hp.v00 |              |           |  |
| Loading  | /1suv2_in.v00 |              |           |  |
| Loading  | /lsuv2_ls.v00 |              |           |  |
| Loading  | /lsuv2_nv.v00 |              |           |  |
| Loading  | /1suv2_oe.v00 |              |           |  |
| Loading  | /lsuv2_oe.v01 |              |           |  |
| Loading  | /1suv2_oe.v02 |              |           |  |
| Loading  | /1suv2_sm.v00 |              |           |  |
| Loading  | /native_m.v00 |              |           |  |
| Loading  | /qlnative.v00 |              |           |  |
| Loading  | /vmware_e.v00 |              |           |  |
| Loading  | /vsan.v00     |              |           |  |
|          |               |              |           |  |

Loading ESXi installer

2

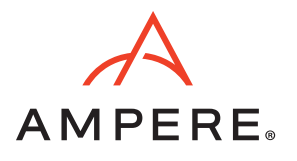

• While the installer is loading all the necessary modules, it will display the server configuration information at the top as shown below.

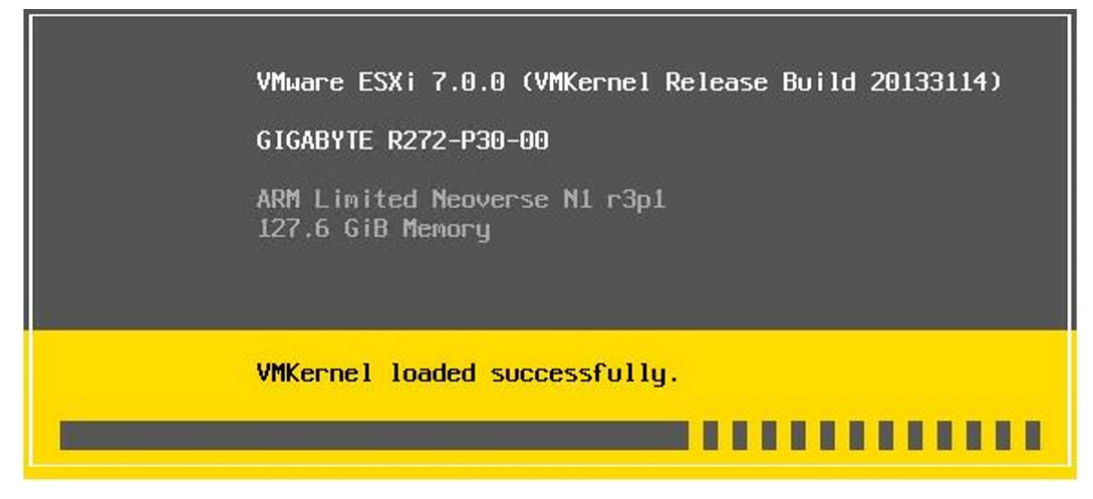

• Since this is a new installation of ESXi-ARM, press "Enter" to continue.

| VMware ESXi on Arm Fling Installer                                                                                                  |
|----------------------------------------------------------------------------------------------------|
| Welcome to the VMware ESXi on Arm Fling Installation                                                                                |
| VMware ESXi on Arm Fling installs on most ServerReady-like<br>systems, but only a few chosen systems are "officially"<br>supported. |
| For more info, see https://communities.vmware.com/communit<br>y/vmtn/beta/vsphere-betaprogram/esxi-on-arm-fling                     |
| Select the operation to perform.<br>(Esc) Cancel (Enter) Continue                                                                   |

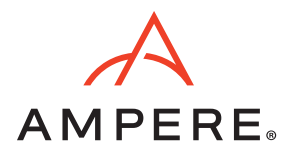

• Read and accept the EULA by pressing F11.

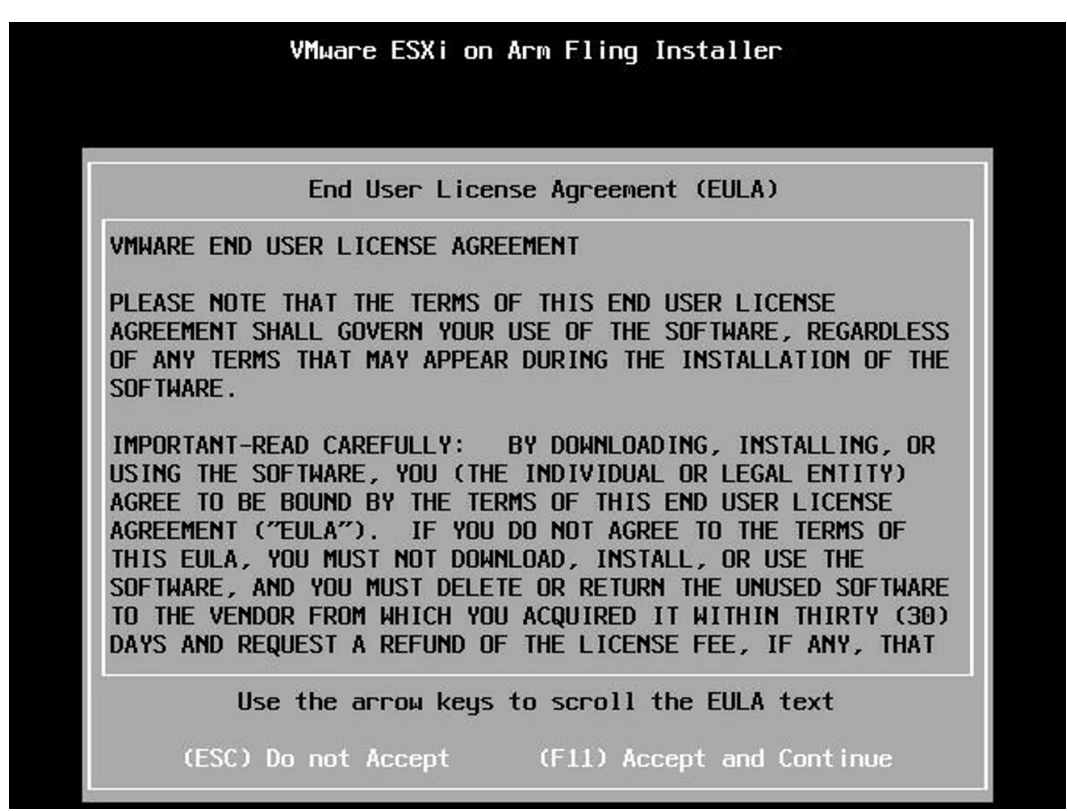

VMware ESXi-ARM will display all the available disk groups. Choose the Disk where you would like to install the ESXi-ARM.

|                   | Select a Disk to Insta         | 11 or Upgrade          |          |
|-------------------|--------------------------------|------------------------|----------|
| (any e            | xisting VMFS-3 will be automat | ically upgraded to VMF | S-5)     |
| * Contains        | a VMFS partition               |                        |          |
| # Claimed         | by VMware vSAN                 |                        | 5        |
| Storage De        | vice                           |                        | Capacity |
| Local:            |                                |                        |          |
| NVMe              | HFS1T9GD0FEI-A43 (t10.NVMe_    | HFS1T9GD0FE12)         | 1.75 TiB |
| Remote:<br>(none) |                                |                        |          |
|                   |                                |                        |          |

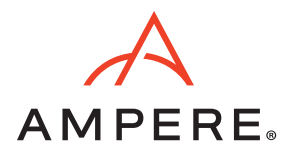

• Confirm that you are ready to start the installation process.

| (i             | Select a Disk to Install or Upgrade<br>any existing VMFS-3 will be automatically upgraded to VMFS | 6-5)  |  |  |
|----------------|---------------------------------------------------------------------------------------------------|-------|--|--|
| * Con<br># Cla | Confirm Disk Selection                                                                            |       |  |  |
| Stora          | You have selected a disk that contains at least one                                               |       |  |  |
| Local          | partition with existing data.                                                                     |       |  |  |
| NV             | If you continue the selected disk will be overwritten.                                            | 5 T i |  |  |
| Remot<br>(n    | (Esc) Cancel (Enter) OK                                                                           |       |  |  |

• Select the keyboard layout and continue.

|                                                                  | Please :                                                  | select  | a keyl | poard ] | layout |         |
|------------------------------------------------------------------|-----------------------------------------------------------|---------|--------|---------|--------|---------|
| Swiss<br>Swiss<br>Turkis<br>US Def<br>US Dvo<br>Ukrain<br>United | French<br>German<br>h<br>ault<br>orak<br>ian<br>I Kingdom |         |        |         |        |         |
|                                                                  | Use the                                                   | е аггои | keys   | to scr  | oll.   |         |
| (Eco)                                                            | Cancel                                                    | (F9)    | Back   | (Ent    | er) Co | nt inue |

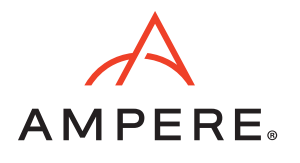

• Enter a root password which fulfills the ESXi-ARM password criteria.

| VMware ESX                                     | i on Arm Flin | g Installer      |
|------------------------------------------------|---------------|------------------|
| En                                             | ter a root pa | ssword           |
| Root password: ****<br>Confirm password: ***** | ***<br>***_   |                  |
|                                                | Passwords mat | ch.              |
| (Esc) Cancel                                   | (F9) Back     | (Enter) Continue |

• Confirm that you are ready to start the installation process on the disk selected above.

| VMware ESXi on Arm Fling Installer              |                                       |           |                            |  |
|-------------------------------------------------|---------------------------------------|-----------|----------------------------|--|
| (                                               | Confirm Install                       |           |                            |  |
| The installer is confi<br>t10.NVMeHFS1T9GD0FE12 | igured to insta<br>2DA430A<br>2EE4AC. | II ESXI-A | rm 7.0.0 on:<br>6D26770500 |  |
| Warning: This disk will be repartitioned.       |                                       |           |                            |  |
| (Esc) Cancel                                    | (F9) Back                             | (F11)     | Install                    |  |
|                                                 |                                       |           |                            |  |

• The installation process takes a few minutes. While the ESXi-ARM is getting installed, it will display a progress bar as shown below.

|   | VMware ESXi on Arm Fling ] | Installer |
|---|----------------------------|-----------|
| 5 | Installing ESXi-Arm        | 7.0.0     |
|   | 68 %                       |           |
| 1 |                            | 0         |

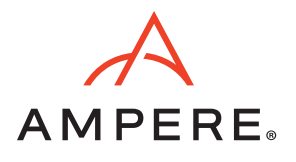

• Once the installation is complete, you will get the following message that will prompt you to remove the installation media and then reboot.

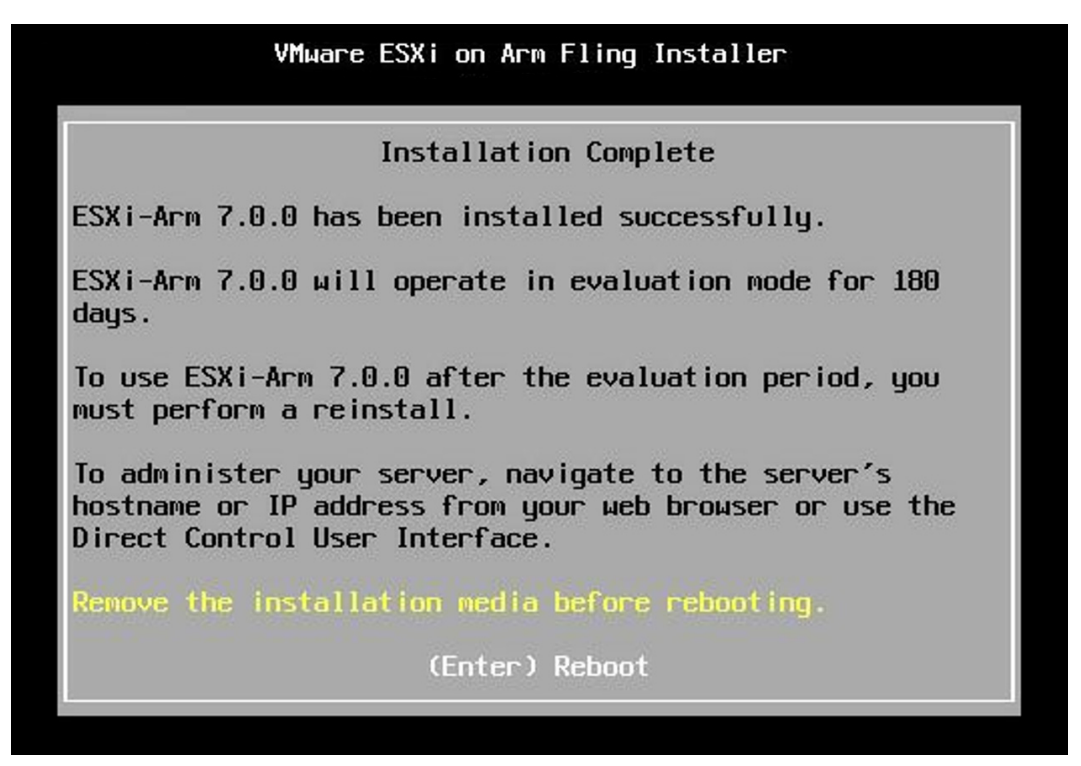

After the reboot you will see the screen below. This screen shows that the ESXi-ARM has been successfully installed on your Ampere Altra server and is now ready to be configured.

VMware ESXi on Arm Fling (VMKernel Release Build 20133114) See https://blogs.vmware.com/arm/ for tips, tricks and more Note: THIS TECH PREVIEW IS NOT A PRODUCT

GIGABYTE R272-P30-00

ARM Limited Neoverse N1 r3p1 127.6 GiB Memory

To manage this host, go to: https://snow218/ https://10.76.235.219/ (DHCP) https://[fe80::2a0:c9ff:fe00:0]/ (STATIC)

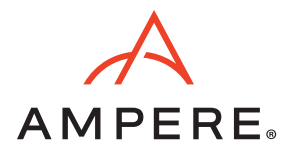

## Configuring Your ESXi-ARM Server

- On the console window, Press "F2".
- On the prompt enter the root credentials.

| VMware ESXi on Arm Fling (VMKernel Release Build 20133114)<br>See https://blogs.vmware.com/arm/ for tips, tricks and more<br>Note: THIS TECH PREVIEW IS NOT A PRODUCT |                                                                                                    |  |  |  |  |  |
|----------------------------------------------------------------------------------------------------|----------------------------------------------------------------------------------------------------|--|--|--|--|--|
| GIGABYTE R272-P30-00                                                                                                    |                                                                                                    |  |  |  |  |  |
| ARM Limited Neoverse N1 r3p1<br>127.6 GiB Memory                                                                                                    |                                                                                                    |  |  |  |  |  |
| Ĩ                                                                                                    | Authentication Required<br>Enter an authorized login name and password for                                                                                                    |  |  |  |  |  |
| -                                                                                                    | Configured Keyboard (US Default)                                                                                                    |  |  |  |  |  |
| lo manage this host, go to<br>https://snow218/<br>https://10.76.235.219/ (DH<br>https://[fe80::2a0:c9ff:fe                                                            | Password: [ ]<br>(Enter> OK (Esc> Cance]                                                                                                    |  |  |  |  |  |
| <f2> Customize Sustem/View  </f2>                                                                                                    | ogs <pre></pre> <pre></pre> <p< td=""></p<> |  |  |  |  |  |

To setup your network configuration, go to "Configure Management Network" option and press "Enter".

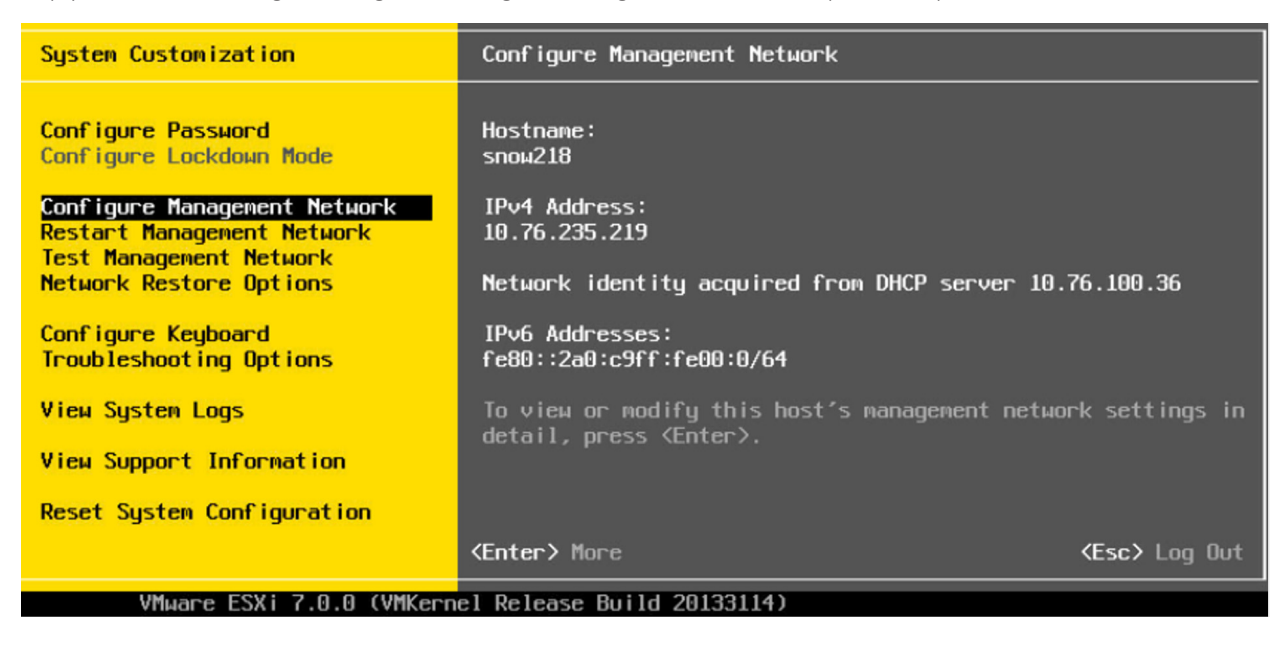

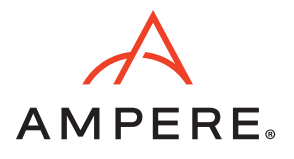

•

• Press "Enter" on "Network Adapters" to select the NIC you want to use for your Management Network.

| Configure Management Network                                                                                                | Network Adapters                                                                                                    |     |
|----------------------------------------------------------------------------------------------------|----------------------------------------------------------------------------------------------------|-----|
| Network Adapters<br>VLAN (optional)<br>IPv4 Configuration<br>IPv6 Configuration<br>DNS Configuration<br>Custom DNS Suffixes | vmnic0 (Ethernet Controller 1)<br>The adapters listed here provide the default network<br>connection to and from this host. When two or more adapter<br>are used, connections will be fault-tolerant and outgoing<br>traffic will be load-balanced. | `S  |
| <pre>KUp/Down&gt; Select</pre>                                                                                              | KEnter> Change KEsc> Ex                                                                                                    | cit |
| VMware ESXi 7.0.0 (VMK                                                                                                    | ernel Release Build 20133114)                                                                                                    |     |

Select the NIC you want to use by pressing space (which toggles the selection), and press "Enter".

| Configure Management Network                                                                                                | Network Adapters                                                                                                    |
|----------------------------------------------------------------------------------------------------|----------------------------------------------------------------------------------------------------|
| Network Adapters<br>VLAN (optional)<br>IPv4 Configuration<br>IPv6 Configuration<br>DNS Configuration<br>Custom DNS Suffixes | vmnic0 (Ethernet Controller 1)<br>The adapters listed here provide the default network<br>connection to and from this host. When two or more adapters<br>are used, connections will be fault-tolerant and outgoing<br>traffic will be load-balanced. |
| Network Adapters<br>Select the adapters for th<br>connection. Use two or more<br>load-balancing.                            | s host's default management network<br>adapters for fault-tolerance and                                                                                                    |
| Device NameHardware[X] vmnic0Ethernet[] vmnic1Ethernet(D> View Details <space> Tele</space>                                 | abel (MAC Address)       Status         co (00:00:00)       Connected ()         co (00:00:01)       Disconnected         aggle Selected <enter> OK       <esc> Cancel</esc></enter>                                                                 |
| <up down=""> Select</up>                                                                                                    | Enter> Change                                                                                                    |
| VMware ESXi 7.0.0                                                                                                    | (VMKernel Release Build 20133114)                                                                                                    |

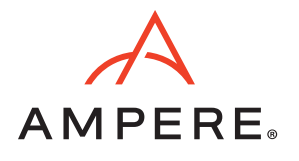

• Configure the Management Network as per your requirements. You can set either a static IP address or a dynamic IP address for your ESXi-ARM host. Press "Enter" after you have completed the selection.

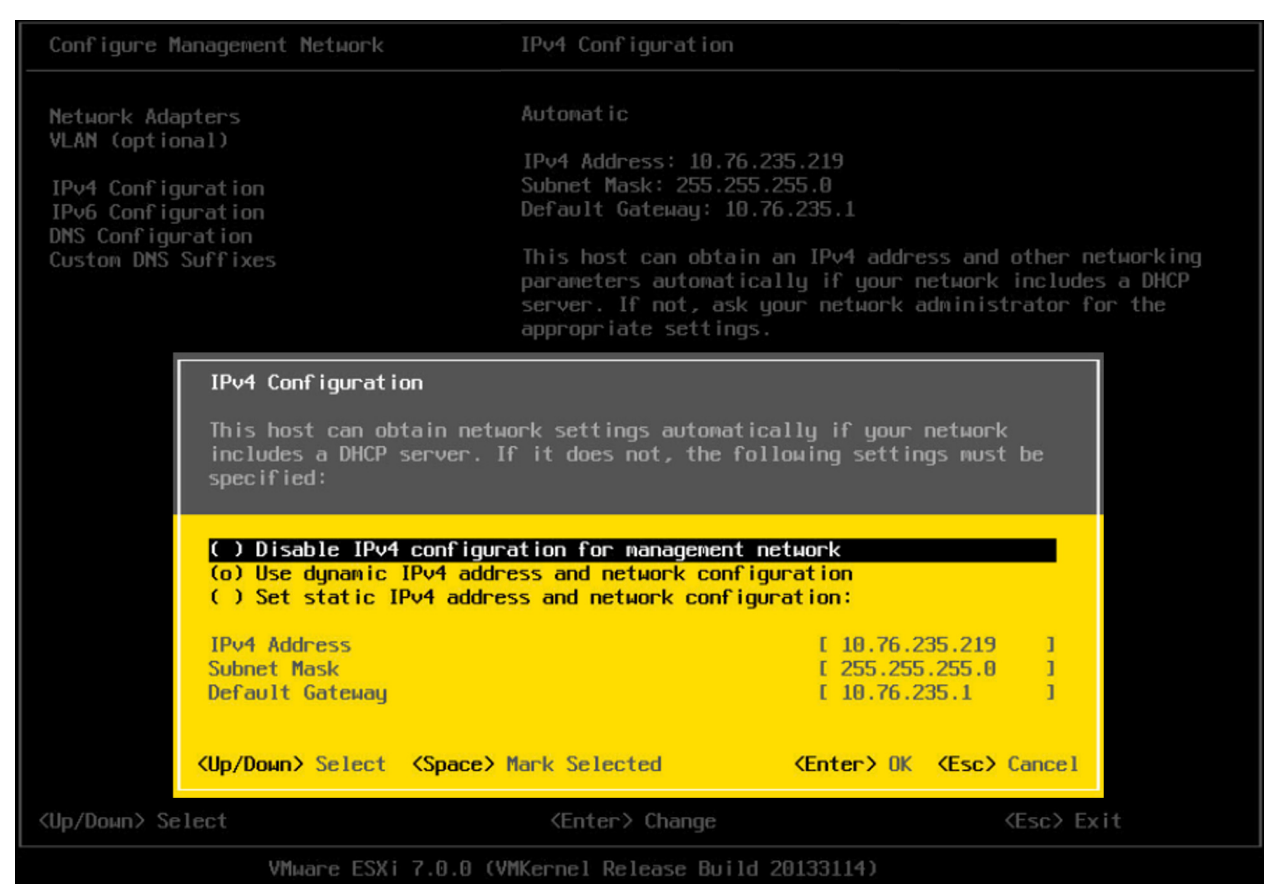

There are other options you have on the Network Configuration page; depending on how your network is provisioned you can configure your server's network accordingly. ESXi-ARM also has support for IPv6. You can also set up up your vLAN tag, DNS configuration (commonly, it is automatically filled when you select the DHCP (Dynamic Host Control Protocol) option).

| Configure Management Network                                                                                                | IPv6 Configuration                                                                                          |                    |
|----------------------------------------------------------------------------------------------------|----------------------------------------------------------------------------------------------------|--------------------|
| Network Adapters<br>VLAN (optional)<br>IPv4 Configuration<br>IPv6 Configuration<br>DNS Configuration<br>Custom DNS Suffixes | IPv6 is enabled.<br>Automatic<br>IPv6 Addresses:<br>fe80::2a0:c9ff:fe00:0/64<br>Default Gateway:<br>Not set |                    |
|                                                                                                    | This host can obtain IPv6 addresses and other network includes server or supports Router Advertisement.     | orking<br>a DHCPv6 |
| KUp/Down> Select                                                                                                    | (Enter) Change                                                                                              | <b>(Esc)</b> Exit  |
| VMware ESXi 7.0.0 (VMKern                                                                                                   | el Release Build 20133114)                                                                                  |                    |

•

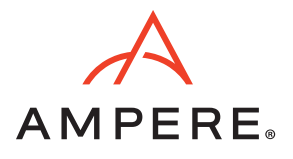

• To Test the network configuration of your ESXi-ARM server, choose the "Test Management Network" option and press "Enter".

| System Customization                                                                                                    | Test Management Network                                                                                                    |
|----------------------------------------------------------------------------------------------------|----------------------------------------------------------------------------------------------------|
| Configure Password<br>Configure Lockdown Mode<br>Configure Management Network<br>Restart Management Network<br>Test Management Network<br>Test Management Network<br>Network Restore Options<br>Configure Keyboard<br>Troubleshooting Options<br>View System Logs<br>View Support Information | To perform a brief network test, press (Enter).<br>By default, this test will attempt to ping the configured<br>default gateway, ping the configured primary and alternate<br>DNS servers, and resolve the configured hostname. |
| Reset System Configuration                                                                                                    |                                                                                                    |
|                                                                                                    |                                                                                                    |
| <pre>KUp/Down&gt; Select</pre>                                                                                                    | Kenter> Run Test     Kesc> Log Out                                                                                                    |
| VMware ESXi 7.0.0 (VMKer                                                                                                    | nel Release Build 20133114)                                                                                                    |

• You might get IP values pre-populated in the pop-up windows, on which you can run a ping test again. It is recommended that you use your vLAN Gateway IP address, DHCP server IP address, and an external IP address (if you have Internet access to the server).

| System Customization                                                                                                    |                                                                                                    | Test Management Network                                                                                                    |                                                                                                    |
|----------------------------------------------------------------------------------------------------|----------------------------------------------------------------------------------------------------|----------------------------------------------------------------------------------------------------|----------------------------------------------------------------------------------------------------|
| Configure Password<br>Configure Lockdown Mode<br>Configure Management Network<br>Restart Management Network<br>Test Management Network<br>Network Restore Options<br>Configure Keyboard<br>Troubleshooting Options<br>View System Logs |                                                                                                    | To perform a brief network test,<br>By default, this test will attemp<br>default gateway, ping the configu<br>DNS servers, and resolve the conf             | press <enter>.<br/>t to ping the configured<br/>red primary and alternate<br/>igured hostname.</enter> |
| Vieu Support Information –<br>Reset System Configuration                                                                                                    | Test Management Network<br>By default, this test will attemp<br>and DNS servers, and resolve your<br>Ping Address #0: []<br>Ping Address #1: []<br>Ping Address #2: []<br>Resolve Hostname []]<br><up down=""> Select</up> | pt to ping your default gateway<br>r hostname.<br>9.76.235.1 ]<br>9.76.109.2 ]<br>9.76.99.2 ]<br>8.scc-lab.amperecomputing.com ]<br>Center> OK (Esc) Cancel |                                                                                                    |
| <up down=""> Select</up>                                                                                                    |                                                                                                    |                                                                                                    | <esc> Log Out</esc>                                                                                    |
|                                                                                                    | VMware ESXi 7.0.0 (VMKern                                                                                                    | el Release Build 20133114)                                                                                                    |                                                                                                    |

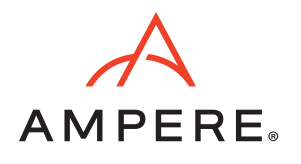

• Press "Enter" to run the test. All the outputs should come as "OK".

| System Customization                                                                                                    |                                                                                                    | Test Management Network                                                                                                    |                                                                                                   |
|----------------------------------------------------------------------------------------------------|----------------------------------------------------------------------------------------------------|----------------------------------------------------------------------------------------------------|---------------------------------------------------------------------------------------------------|
| Configure Password<br>Configure Lockdown Mode<br>Configure Management Networ<br>Restart Management Networ<br>Test Management Network<br>Network Restore Options<br>Configure Keyboard<br>Troubleshooting Options<br>View System Logs<br>View Support Information | ork<br>k<br>Testing Management Network                                                                                                    | To perform a brief network test, p<br>By default, this test will attempt<br>default gateway, ping the configur<br>DNS servers, and resolve the confi | ress <enter>.<br/>to ping the configured<br/>ed primary and alternate<br/>gured hostname.</enter> |
| Reset System Configuratio                                                                                                    | You may interrupt the test at any                                                                                                    |                                                                                                    |                                                                                                   |
|                                                                                                    | Pinging address #1 (10.76.235.1).<br>Pinging address #2 (10.76.100.2).<br>Pinging address #3 (10.76.99.2).<br>Resolving hostname (snow210.scc-lab | OK.<br>OK.<br>OK.<br>anpereconputing.con). Failed.<br><b>(Enter)</b> OK                                                                              |                                                                                                   |
| <up down=""> Select</up>                                                                                                    | <enter≻ ru<="" td=""><td></td><td><esc> Log Out</esc></td></enter≻>                                                                               |                                                                                                    | <esc> Log Out</esc>                                                                               |

• There are other administrative options available for managing the ESXi-ARM server which we will not discuss here. For more information, refer to the VMware ESXi Guide.

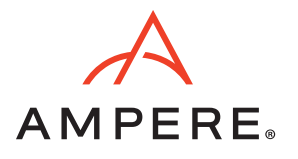

# Launching ESXi-ARM Server UI

Launch any browser and connect to the https://<IP address> of your ESXi-ARM server. Upon landing on to the login page, enter your ESXi-ARM server credentials to login.

| $\leftarrow \  \   \rightarrow \  \   {\rm G}$ | ▲ Not secure   https://10.76 | .235.219/ui/#/login                                |
|------------------------------------------------|------------------------------|----------------------------------------------------|
|                                                |                              |                                                    |
| vm                                             | ware                         |                                                    |
| User name                                      | root                         | VMWare <sup>®</sup> ESXi <sup>™</sup> on Arm Fling |
| Password                                       |                              |                                                    |
|                                                | Log in                       |                                                    |

Congratulations! You now can create VMs (Virtual Machines) and configure your ESXi-ARM host via the UI.

| VmWare' ESXi <sup>®</sup> on Amp Filing                                                                             |                                                                                     |                                                                                                    |                               | -                                                                                                    |   |
|----------------------------------------------------------------------------------------------------|-------------------------------------------------------------------------------------|----------------------------------------------------------------------------------------------------|-------------------------------|----------------------------------------------------------------------------------------------------|---|
| T Navigator                                                                                                    | snow218.scc-lab.amperecomputing.                                                    | .com                                                                                                    |                               |                                                                                                    |   |
| Host       Manage       Monitor       ● ② Virtual Machines     5       ● ③ Storage     1       ● ② Networking     1 | Ceate vCenter Server 1 1 Create<br>Snow218.scc-lab<br>Version:<br>State:<br>Uptime: | arRegister VM   Postud own Poston   CRefresh   Actions<br>.amperecomputing.com<br>ESX: on Am Fling (Build 2013314)<br>Normal (Indi connected to any vCenter Server)<br>0.49 days |                               | CPU FREE 240 CH2<br>0%<br>USED: 20 MH2<br>CCARACTY 28 CH4<br>MEMORY FREE 123 120<br>USED: 245 GB CCAPACTY: 127 37 GB<br>STORAGE FREE: 132 TH<br>USED: 305 8 GB CCAPACTY: 12 715 |   |
|                                                                                                    | * Hardware                                                                          |                                                                                                    | * Configuration               |                                                                                                    |   |
|                                                                                                    | Manufacturer                                                                        | GIGABYTE                                                                                                    | Image profile                 | ESXi-7.0.0-20133114-standard (VMware, Inc.)                                                                                                    |   |
|                                                                                                    | Model                                                                               | R272-P30-00                                                                                                    | vSphere HA state              |                                                                                                    |   |
|                                                                                                    | CPU                                                                                 | 80 CPUs x ARM Limited Neoverse N1 r3p1                                                                                                    | ▶ vMotion                     | Supported                                                                                                    |   |
|                                                                                                    | Memory                                                                              | 127.57 GB                                                                                                    |                               |                                                                                                    |   |
|                                                                                                    | 🕨 🎆 SGX                                                                             | 0 B / 0 B                                                                                                    | Date/time on host             | Thursday, September 08, 2022, 23:46:12 UTC                                                                                                    |   |
|                                                                                                    | Virtual flash                                                                       | 3.93 GB used, 119.75 GB capacity                                                                                                    | Install date                  | Friday, August 19, 2022, 01:54:50 UTC                                                                                                    |   |
|                                                                                                    | ✓ Q Networking                                                                      |                                                                                                    | Asset tag                     | 01234567890123456789AB                                                                                                    |   |
|                                                                                                    | Hostname                                                                            | snow218.scc-lab.amperecomputing.com                                                                                                    | Serial number                 | 201203232                                                                                                    |   |
|                                                                                                    | IP addresses                                                                        | 1. vmk0: 10.76.235.219<br>2. vmk0: fe80::2a0:c9ff;fe00:0                                                                                                    | BIOS version                  | F31b (SCP: 2.10.20220531)                                                                                                    |   |
|                                                                                                    | DNS servers                                                                         | 1. 10.76 100.2<br>2. 10.76 99.2                                                                                                    | Performance summary last hour | Wednesday, June 15, 2022, 17:00:00 -07:00                                                                                                    |   |
|                                                                                                    | Default gateway                                                                     | 10.76.235.1                                                                                                    |                               | Consumed host CPU                                                                                                    |   |
|                                                                                                    | IPv6 enabled                                                                        | Yes                                                                                                    | 100                           | Consumed host memory                                                                                                    |   |
|                                                                                                    | Host adapters                                                                       | 2                                                                                                    | 100                           | 120                                                                                                    |   |
|                                                                                                    | Networks                                                                            | Name VMs           VMs           Image: WM Network         5                                                                                                    | 08 %                          | 100 g<br>3<br>80 <del>g</del><br>7                                                                                                    |   |
|                                                                                                    |                                                                                     |                                                                                                    | P P                           | 60 <u>\$</u>                                                                                                    | _ |
|                                                                                                    | 🕄 Recent tasks                                                                      |                                                                                                    |                               |                                                                                                    |   |
|                                                                                                    | Task                                                                                | Target ~ Initiator ~ Queued                                                                                                    | ✓ Started                     | ✓ Result ▲ ✓ Completed ▼                                                                                                    | ~ |
|                                                                                                    |                                                                                     |                                                                                                    |                               |                                                                                                    |   |

You can now add your ESXi-ARM server to your VMware Virtual Center Server.

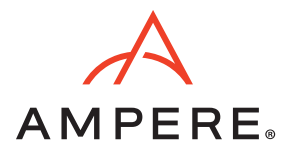

#### **Supported vCenter Servers**

vCenter Server currently cannot be hosted on ARM based servers. Customers who wish to manage their ESXi-ARM server can use vCenter Server running on a x86 Server to manage their ESXi-ARM host. Refer to the VMware ARM Flings website for supported vCenter Servers versions.

#### VMware Supported ESXi-ARM Hardware

- Systems available from multiple retailers (official Ampere distributors' link)
- Avantek Ampere Altra Mt. Snow 2U Server (online store link)
- Avantek Ampere Altra Workstation (online store link)
- Ampere Computing eMAG-based systems from Avantek and Lenovo (HR330A, HR350A)
- Arm Neoverse N1 System Development Platform
- Ampere Computing Altra-based shapes from Oracle Cloud Infrastructure (experimental)
- **Note:** Links to the supported hardware mentioned above are from the VMware Flings Supported Hardware page at the time of this writing. Visit the VMware Flings Supported Hardware page for the latest update.

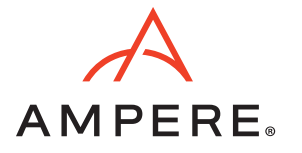

# Document Revision History

| ISSUE | DATE            | DESCRIPTION      |
|-------|-----------------|------------------|
| 1.00  | October 7, 2022 | Initial release. |

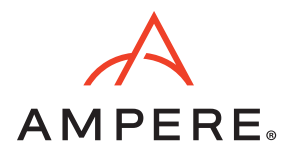

October 7, 2022

Ampere Computing reserves the right to change or discontinue this product without notice.

While the information contained herein is believed to be accurate, such information is preliminary, and should not be relied upon for accuracy or completeness, and no representations or warranties of accuracy or completeness are made.

The information contained in this document is subject to change or withdrawal at any time without notice and is being provided on an "AS IS" basis without warranty or indemnity of any kind, whether express or implied, including without limitation, the implied warranties of non-infringement, merchantability, or fitness for a particular purpose.

Any products, services, or programs discussed in this document are sold or licensed under Ampere Computing's standard terms and conditions, copies of which may be obtained from your local Ampere Computing representative. Nothing in this document shall operate as an express or implied license or indemnity under the intellectual property rights of Ampere Computing or third parties.

Without limiting the generality of the foregoing, any performance data contained in this document was determined in a specific or controlled environment and not submitted to any formal Ampere Computing test. Therefore, the results obtained in other operating environments may vary significantly. Under no circumstances will Ampere Computing be liable for any damages whatsoever arising out of or resulting from any use of the document or the information contained herein.

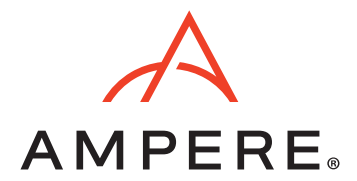

Ampere Computing 4655 Great America Parkway, Santa Clara, CA 95054 Phone: (669) 770-3700 https://www.amperecomputing.com

Ampere Computing reserves the right to make changes to its products, its datasheets, or related documentation, without notice and warrants its products solely pursuant to its terms and conditions of sale, only to substantially comply with the latest available datasheet.

Ampere, Ampere Computing, the Ampere Computing and 'A' logos, Altra, and eMAG are registered trademarks of Ampere Computing.

Arm is a registered trademark of Arm Limited (or its subsidiaries) in the US and/or elsewhere. All other trademarks are the property of their respective holders.

Copyright © 2022 Ampere Computing. All rights reserved.